## Jak v prohlížeči povolím vyskakovací okna? Chrome

V počítači spusťte prohlížeč Chrome 1

Vpravo nahoře klikněte na ikonu Možnosti (tři tečky pod sebou)

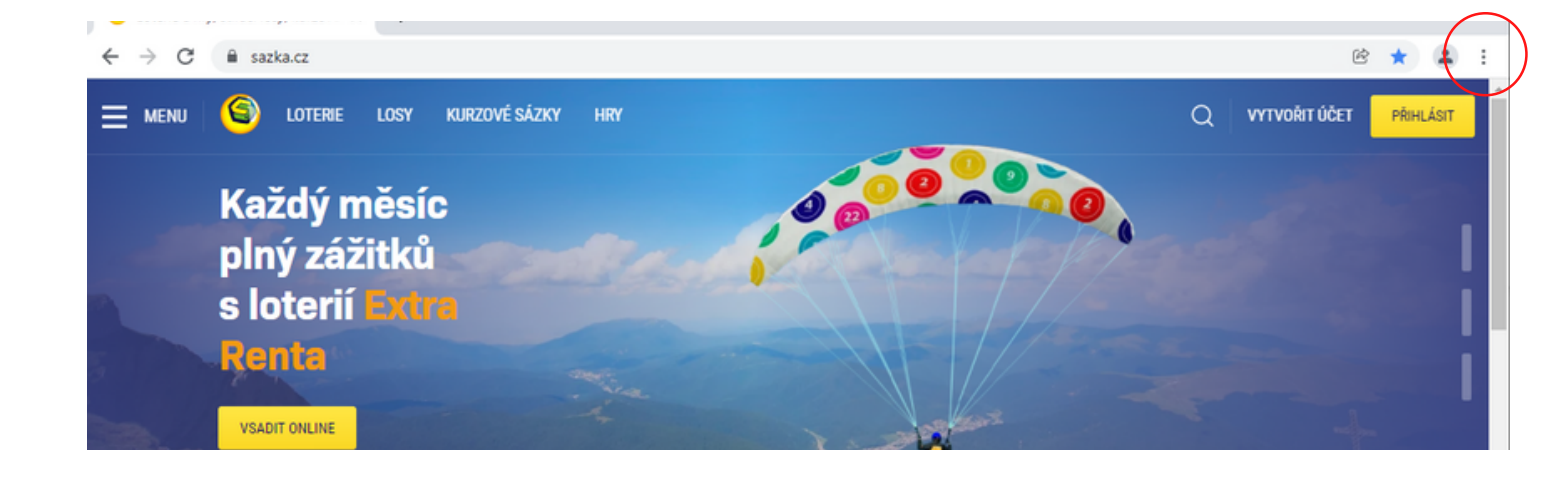

V rozbalovacím menu vyberte možnost Nastavení

|   |                                       |              | $^{\vee}$ | -         | ٥             | ×                       |
|---|---------------------------------------|--------------|-----------|-----------|---------------|-------------------------|
|   |                                       |              |           | e 🕇       |               |                         |
|   | Nová karta<br>Nové okno<br>Nové anony | mní okno     |           |           | C<br>Ctrl+Shi | trl+T<br>trl+N<br>ift+N |
|   | Historie<br>Stažené sou<br>Záložky    | bory         |           |           | c             | tri+J                   |
|   | Lupa                                  |              | -         | 100 %     | +             | ::                      |
|   | Tisk<br>Odeslat                       |              |           |           | c             | trl+P                   |
|   | Další nástro                          | je           |           |           |               | tori+P<br>•             |
|   | Upravit                               | Vyjmout      | K         | lopírovat | V             | ložit                   |
| E | Nastavení<br>Nápověda                 |              |           |           |               | •                       |
|   | Konec                                 |              |           |           |               |                         |
|   | Spravováno                            | vaší organic | ací       |           |               |                         |

3

2

V sekci Ochrana soukromí a zabezpečení klikněte na Nastavení webu

| Nastavení         |                                   | Q. Prohledat nastavení                                                                                                    |           |  |  |  |
|-------------------|-----------------------------------|----------------------------------------------------------------------------------------------------|-----------|--|--|--|
| ÷                 | Vy a Google                       | Váš prohlížeč je spravován vaší organizací                                                                                  |           |  |  |  |
| Ê                 | Automatické vyplňování            | Bezpečnostní kontrola                                                                                                    |           |  |  |  |
| 0                 | Ochrana soukromí<br>a zabezpečení | Chrome vás pomáhá chránit před porušeními zabezpečení údajů, škodlivými<br>rozšířeními a dalšími hrozbami                   | ntrolovat |  |  |  |
| P                 | Vzhled                            |                                                                                                    |           |  |  |  |
| Q,                | Vyhledávač                        | Uchrana soukromi a zabezpeceni                                                                                              |           |  |  |  |
| 1                 | Výchozí prohlížeč                 | Vymazat údaje o prohlížení<br>Vymaže historii, soubory cookie, mezipaměť a další obsah                                      | ,         |  |  |  |
| ل<br>ozší         | Při spuštění                      | Soubory cookie a jiná data webů<br>Soubory cookie třetich stran jsou v anonymním režimu blokovány.                          | ,         |  |  |  |
| ozší              | ření 🖸                            | Zabezpečení Bezpečné prohližení (ochrana před nebezpečnými weby) a další nastavení zabezpečení                              | ,         |  |  |  |
| O aplikaci Chrome |                                   | Nastavení webu<br>32: Určuje, které informace mohou weby použít a zobrazit (místo, fotoaparát, vyskakovací okna<br>a další) | •         |  |  |  |
|                   |                                   | Privacy Sandbox Zkuśební funkce jsou zapnuté                                                                                | Ø         |  |  |  |

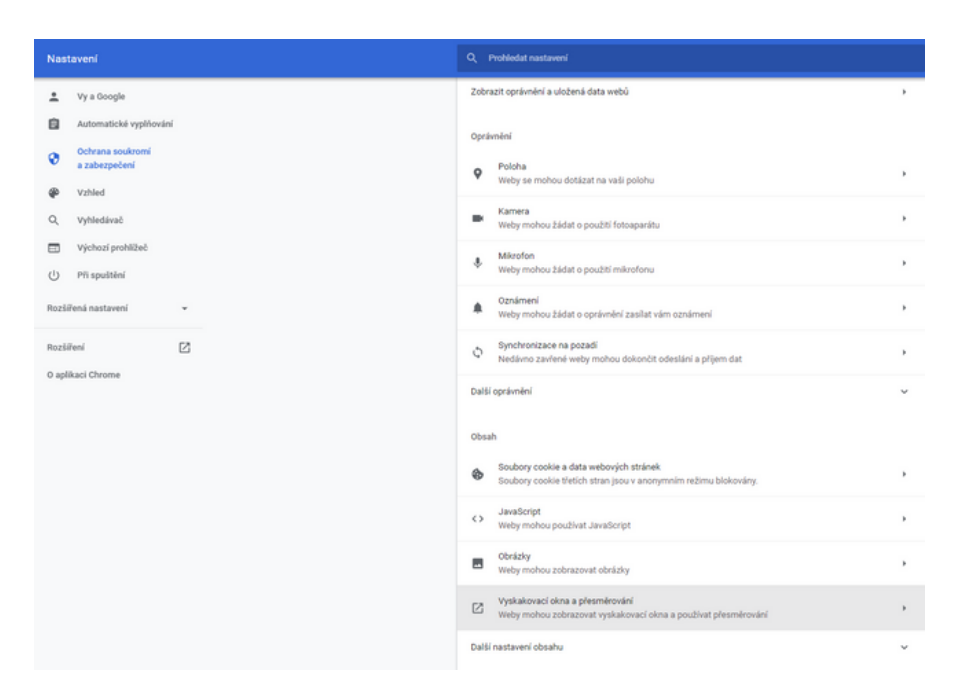

5

Povolte možnost zobrazovat vyskakovací okna. Hotovo!

| L Vy a Google                     | ← Vyskakovací okna a přesměrování Q. Vyhledávání                                                    |  |  |  |  |  |
|-----------------------------------|----------------------------------------------------------------------------------------------------|--|--|--|--|--|
| Automatické vyplňování            | Weby mohou prostřednictvím vyskakovacích oken zobrazovat reklamy, případně vás přesměrovat na weby, |  |  |  |  |  |
| Ochrana soukromí<br>a zabezpečení | které dost možná nechcete navštívit                                                                 |  |  |  |  |  |
| Vzhled                            | Výchozí chování                                                                                     |  |  |  |  |  |
| Q, Vyhledávač                     | Weby, které navštivite, se automaticky řídí tímto nastavením                                        |  |  |  |  |  |
| Výchozí prohlížeč                 | Weby mohou zobrazovat vyskakovací okna a používat přesměrování                                      |  |  |  |  |  |
| U Při spuštění                    | Kepovolovat webům zobrazovat vyskakovací okna ani používat přesměrování                             |  |  |  |  |  |
| Rozšířená nastavení 👻             | Přizpůsobená chování                                                                                |  |  |  |  |  |
| Rozšíření [2]                     | Weby uvedené níže se řídí vlastním nastavením, nikoli výchozím                                      |  |  |  |  |  |
| O aplikaci Chrome                 | Zákaz zobrazovat vyskakovací okna a používat přesměrování Přidat                                    |  |  |  |  |  |
|                                   | Nebyly přidány žádné weby                                                                           |  |  |  |  |  |
|                                   |                                                                                                    |  |  |  |  |  |
|                                   | Povolení zobrazovat vyskakovací okna a používat přesměrování Přidat                                 |  |  |  |  |  |
|                                   | Nebyly přidány žádné weby                                                                           |  |  |  |  |  |
|                                   |                                                                                                    |  |  |  |  |  |
|                                   |                                                                                                    |  |  |  |  |  |
|                                   |                                                                                                    |  |  |  |  |  |